MIAGAHOSTER

# Cheat Sheet Sheet Sheet WordPress Kumpulan Shortcut, Functions & Command untuk Mempermudah Proses Development WordPress

WP-CLI, Theme WordPress, Shortcut Keyboard di WordPress

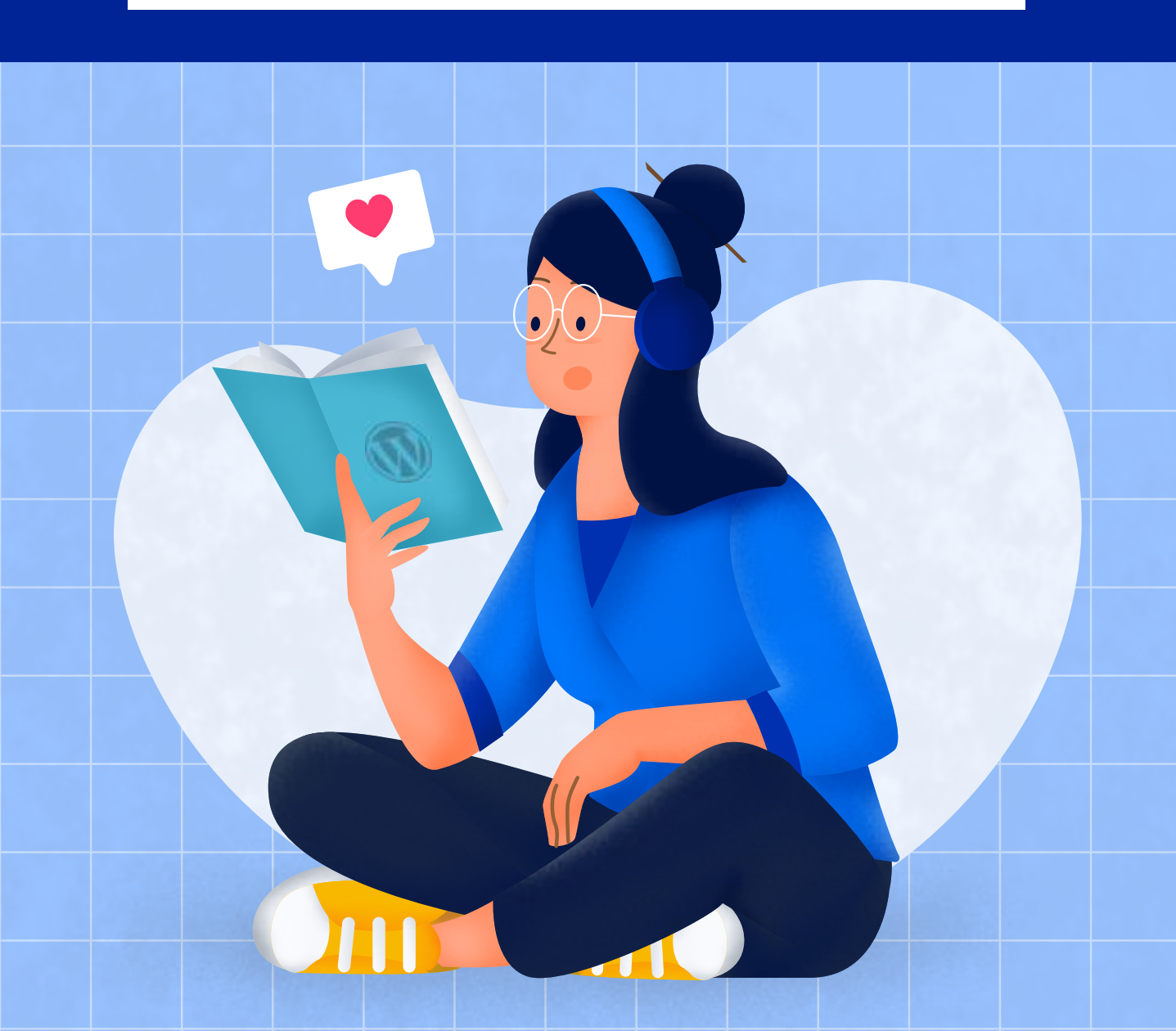

print.css?ver=5.4.2' type='text/css' et mantap-mantap' />media='all' />

> ='stylesheet' id='bridge-styles' href='https://cod content/themes/br

> > er=158

ss' meg

k rel='stylesheet' id=' dynamic-responsive-css' halomantap/wp-content/ style\_dynamic\_respons 81' type='text/css' mec

style id:

nline-css

Bagi Anda developer WordPress, menggunakan tag dan fungsi WordPress yang tepat akan mempercepat dan mempermudah Anda dalam pengerjaan suatu project.

Di sini kami telah menggabungkan cheat sheet WordPress yang tepat dan lengkap yang paling sering digunakan. Mulai dari perintah WP-CLI, struktur template, fungsi, tag, dan bahkan shortcut keyboard WordPress.

Semoga Bermanfaat,

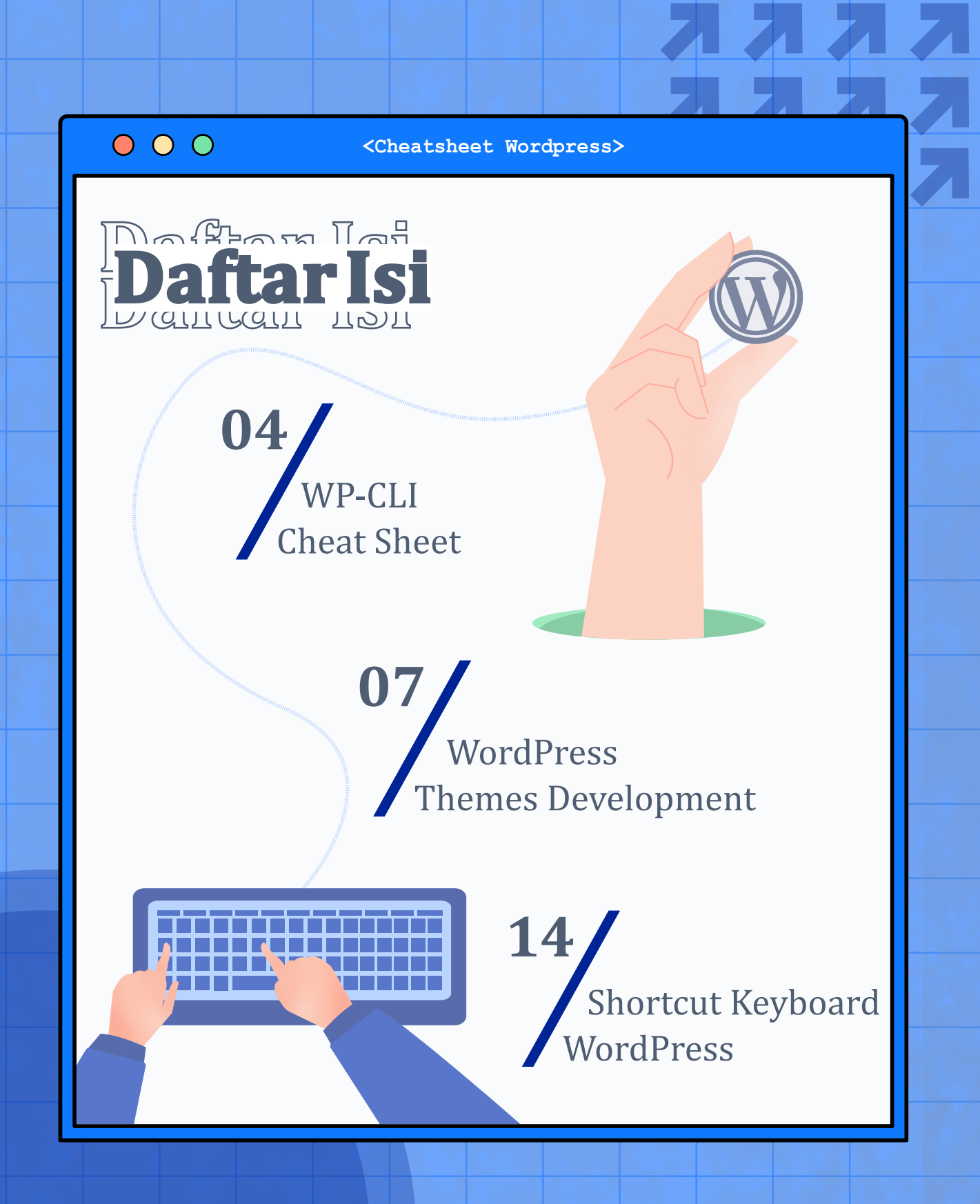

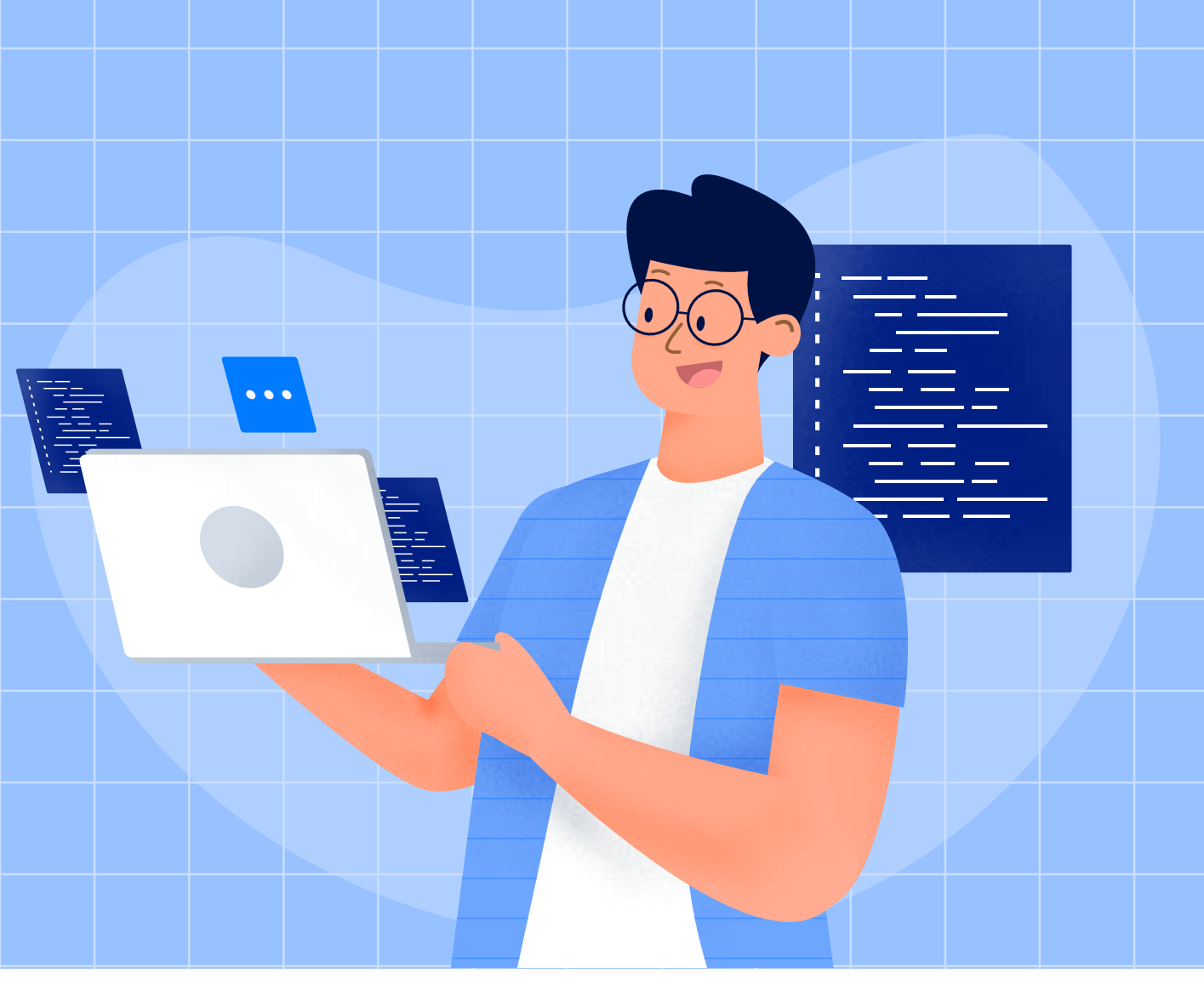

# **WP-CLI Cheat Sheet**

WP-CLI memungkinkan Anda untuk mengelola dan mengatur WordPress menggunakan command line (baris perintah). Anda dapat mengubah pengaturan lebih leluasa dan melakukan banyak hal seperti upgrade, membuat backup, konfigurasi plugin, multisite hingga menerbitkan post tanpa melalui browser.

### O O

#### <WP-CLI Cheat Sheet>

#### #Download WordPress

wp core download

### #Generate wp-config.php file

wp core config --dbname=<dbname>

--dbuser=<dbuser> --dbpass=<dbpass>

--dbprefix=<dbprefix>

### **#Instal WordPress**

wp core install --url="your\_domain\_name" --title="Your Blog Title" --admin\_user="admin" --admin\_password="your\_password" --admin\_email="your\_email"

### **#Instal Plugin**

wp plugin install nama\_plugin

### #Mengaktifkan Plugin

wp plugin activate nama\_plugin

### #Cek List Plugin

wp plugin list

### #Cek Daftar Tema yang Tersedia

wp theme list

### #Mencari Tema WordPress

wp theme search bootstrap

#### #Instal Tema WordPress

wp theme install bootstrap-four

#### #Mengaktifkan Tema WordPress

Inputkan tema yang Anda pilih.

wp theme install bootstrap-beauty -activate

### #Menampilkan List posts

wp post list

```
\mathbf{0} \mathbf{0} \mathbf{0}
                         <WP-CLI Cheat Sheet>
  #Edit Post
     wp post edit 1
 #Post Update
     wp post update 1
     --post title="Your New title..."
 #Membuat Posts
     wp post create
     --post status=publish
     --post title="Sample Post"
     --edit
 #Login WordPress db
     wp db cli
 #Menampilkan List WordPress Users
     wp db query "SELECT user login, ID FROM wp users;"
 #Mengganti Author Post
     wp post update 6 --post author=1
 #Update WordPress
     wp core update
 #Update WordPress DB
     wp core update-db
#Update All Plugins
     wp plugin update --all
```

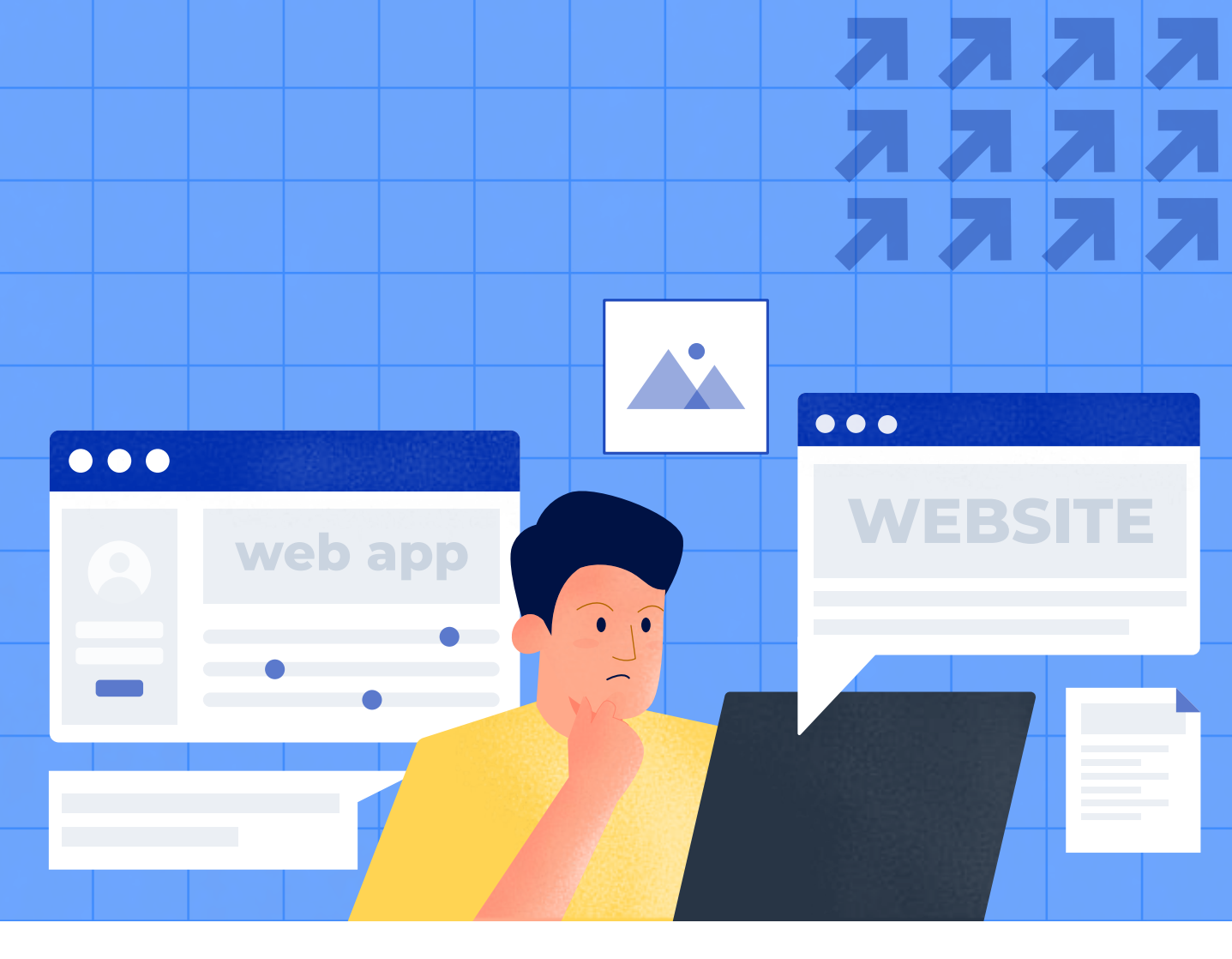

# WordPress Themes Development

Detail mengenai tema WordPress terletak di file stylesheet.css. Detail info ini dapat Anda cek pada menu Appearance > Tema. Berikut merupakan contoh dari tema Twenty Seventeen.

### $\mathbf{O}$ $\mathbf{O}$ $\mathbf{O}$

<WordPress Theme Development>

/\*

Theme Name: Twenty Seventeen Theme URI: https://wordpress.org/themes/twentyseventeen/ Author: the WordPress team Author URI: https://wordpress.org/ Description: Twenty Seventeen brings your site to life with immersive featured images and subtle animations. With a focus on business sites, it features multiple sections on the front page as well as widgets, navigation and social menus, a logo, and more. Personalize its asymmetrical grid with a custom color scheme and showcase your multimedia content with post formats. Our default theme for 2017 works great in many languages, for any abilities, and on any device. Version: 1.0 **License:** GNU General Public License v2 or later **License URI:** http://www.gnu.org/licenses/gpl-2.0.html Text Domain: twentyseventeen Tags: one-column, two-columns, right-sidebar, flexible-header, accessibility-ready, custom-colors, custom-header, custom-menu, custom-logo, editor-style, featured-images, footer-widgets, post-formats, rtl-language-support, sticky-post, theme-options, threaded-comments, translation-ready This theme, like WordPress, is licensed under the GPL. Use it to make something cool, have fun, and share what you've learned with others. \*/

# • • •

### Berikut file penting pada theme WordPress,

| style.css    | File | utama | stylesheet p | pada theme WordPress      |
|--------------|------|-------|--------------|---------------------------|
| index.php    | File | theme | utama        |                           |
| single.php   | File | untuk | menampilkan  | artikel di website        |
| archive.php  | File | untuk | menampilkan  | arsip blog searchform.php |
| search.php   | File | untuk | menampilkan  | hasil pencarian           |
| 404.php      | File | untuk | menampilkan  | halaman error 404         |
| comments.php | File | untuk | menampilkan  | komentar                  |
| footer.php   | File | untuk | menampilkan  | bagian footer web         |
| header.php   | File | untuk | menampilkan  | bagian header web         |
| sidebar.php  | File | untuk | menampilkan  | bagian sidebar web        |
| page.php     | File | untuk | menampilkan  | page                      |

•••

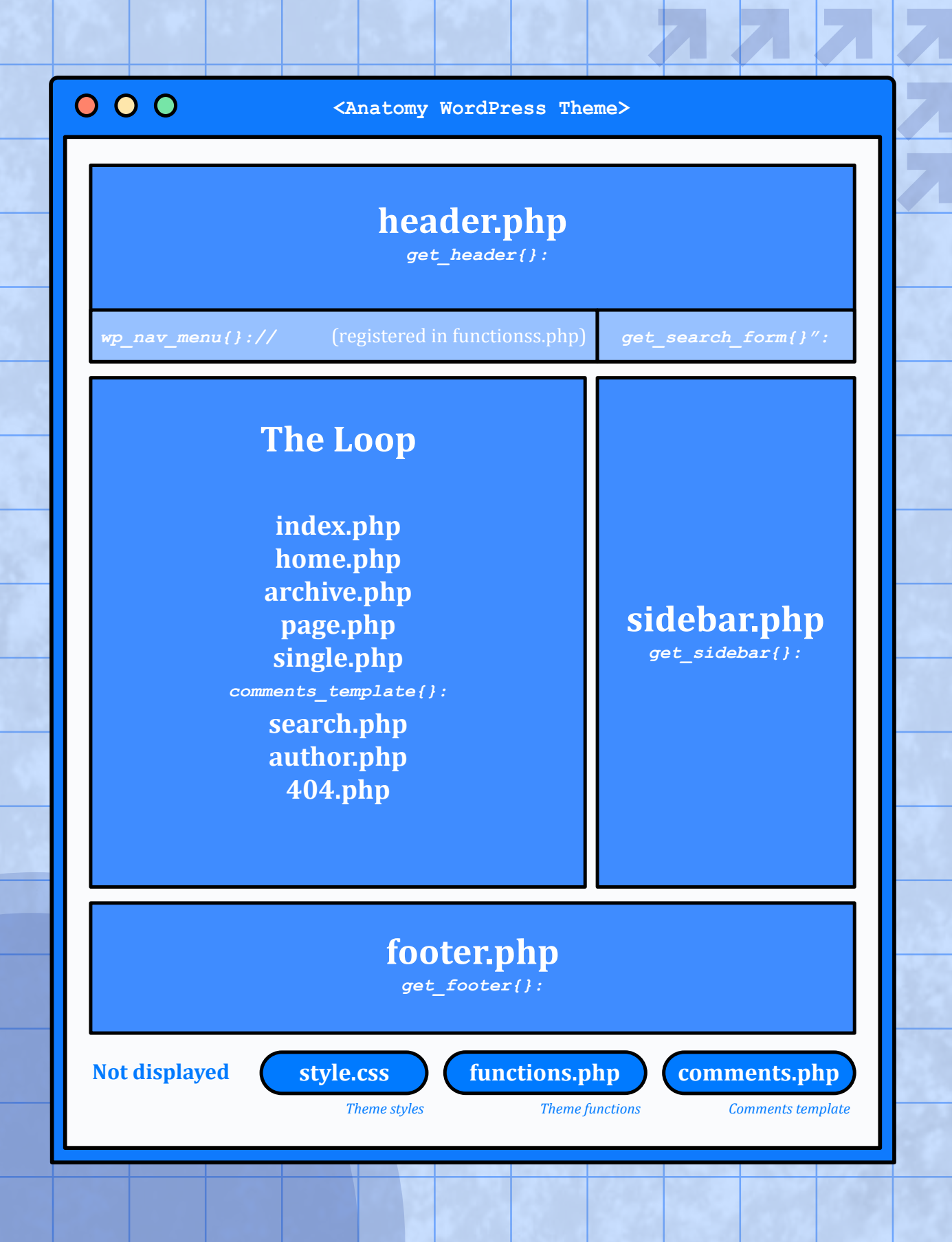

### $\circ$ $\circ$ $\circ$

<WordPress Template Tags>

### WordPress Template Tags

Tag template digunakan dalam tema untuk mengambil konten dari database Anda dengan lebih mudah dan cepat. Tags dapat digunakan dalam beberapa file tema dan memisahkan menjadi bagian-bagian yang lebih detail.

| the_content()                          | menampilkan | post                         |
|----------------------------------------|-------------|------------------------------|
| the_excerpt()                          | menampilkan | daftar semua post yang telah |
|                                        | diterbitkan |                              |
| the_title()                            | menampilkan | judul                        |
| the_permalink()                        | menampilkan | link postingan               |
| <pre>the_category(`, `)</pre>          | menampilkan | kategori postingan           |
| the_author()                           | menampilkan | author                       |
| the_ID()                               | menampilkan | ID postingan                 |
| edit_post_link()                       | menampilkan | link edit post               |
| <pre>next_post_link(`%link')</pre>     | menampilkan | link halaman selanjutnya     |
| <pre>previous_post_link(`%link')</pre> | menampilkan | link halaman sebelumnya      |
| get_links_list()                       | menampilkan | list link berdasar kategori  |
| <pre>wp_list_pages()</pre>             | menampilkan | list halaman                 |
| <pre>wp_get_archives()</pre>           | menampilkan | archive website              |
| <pre>wp_list_cats()</pre>              | menampilkan | semua kategori               |
| get_calendar()                         | menampilkan | kalender                     |
| wp_register()                          | menampilkan | link register                |
| wp_loginout()                          | menampilkan | link login atau logout user  |
|                                        |             |                              |

### Template Tags untuk Memasukkan File Template:

```
get_header() - memasukkan template header.php.
get_sidebar() - memasukkan template sidebar.php.
get_footer() - memasukkan template footer.php.
get_search_form() - memasukkan template searchform.php.
```

### O O

### Header

```
bloginfo() - menampilkan informasi yang diminta sebagai pa-
rameter, yaitu bloginfo("name")
single_post_title() - menampilkan judul post yang baru saja
dilihat, digunakan dalam single.php.
the_auther() - menampilkan author dari post yang baru saja
dilihat.
the_content() - menampilkan teks utama dari post atau
halaman.
the excerpt() - excerpt dari post atau halaman.
```

### LOOP

Loop digunakan untuk menampilkan post. Loop dapat digunakan untuk menampilkan single post atau semua post yang telah diterbitkan di single page. HTML di dalam loop akan digunakan untuk menampilkan setiap post yang diminta oleh loop.

•••

custom

```
<?php if ( have_posts() ) : ?>
  <?php while ( have_posts() ) : the_post(); ?>
    // Display post content
    <?php endwhile; ?>
<?php endif; ?>
```

### WordPress Menu and Sidebars

### Default Navigation Menu

<?php wp\_nav\_menu(); ?>

## Specific Navigation Menu

<?php wp nav menu( array('menu' => My Navigation' )); ?>

### $\circ$ $\circ$ $\circ$

777

### **Category Based Navigation**

```
 class="current-cat" <?php }
?>>
<a href="<?php bloginfo('home'); ?>">Home</a>

</php wp_list_categories('title_li=&orderby=id');?>
```

### **Page Based Navigation**

```
 class="current-page-item"
<?php } ?>>
<a href="<?php bloginfo('home'); ?>">Home</a>

<?php wp_list_pages('sort_column=menu_order&depth=1&title_li=');? >
```

### **Registering New Sidebar**

```
add_action( `widgets_init', `theme_slug_widgets_init' );
function theme_slug_widgets_init() {
  register_sidebar( array(
       `name' => __( `My Sidebar', `theme-slug' ),
       `id' => `sidebar-1',
       `description' => __( `Description', `theme-slug' ),
       `before_widget' => `',
       `after_widget' => `',
       `after_widget' => `',
       `after_widget' => `',
       `after_title' => `',
       `after_title' => ``(1i>',
       `before_title' => `<l2 class="widgettitle">',
       `after_title' => `<l2>',
    ));
}
```

## 000

<WordPress Keyboard Shortcuts>

# WordPress Keyboard Shortcuts

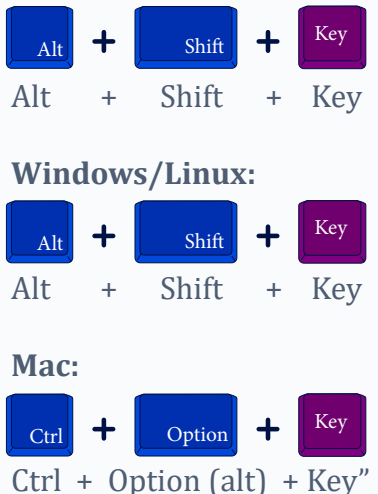

C(II) + Option(all) + Key

Check Spelling (This requires a plugin.) Align Left Justify Text Align Center Strikethrough Align Right • List Insert link 1. List Remove link Quote Insert Image

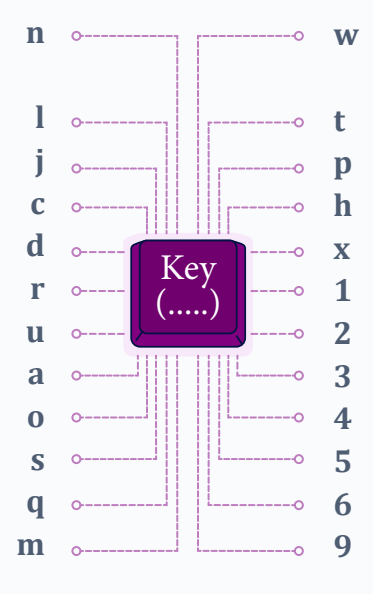

Distraction Free Writing mode Insert More Tag Insert Page Break tag Help Add/remove code tag Heading 1 Heading 2 Heading 3 Heading 4 Heading 5 Heading 6 Address

## $\circ$ $\circ$ $\circ$

### Jangan Sampai Anda Melewatkan Info Bermanfaat Berikut...

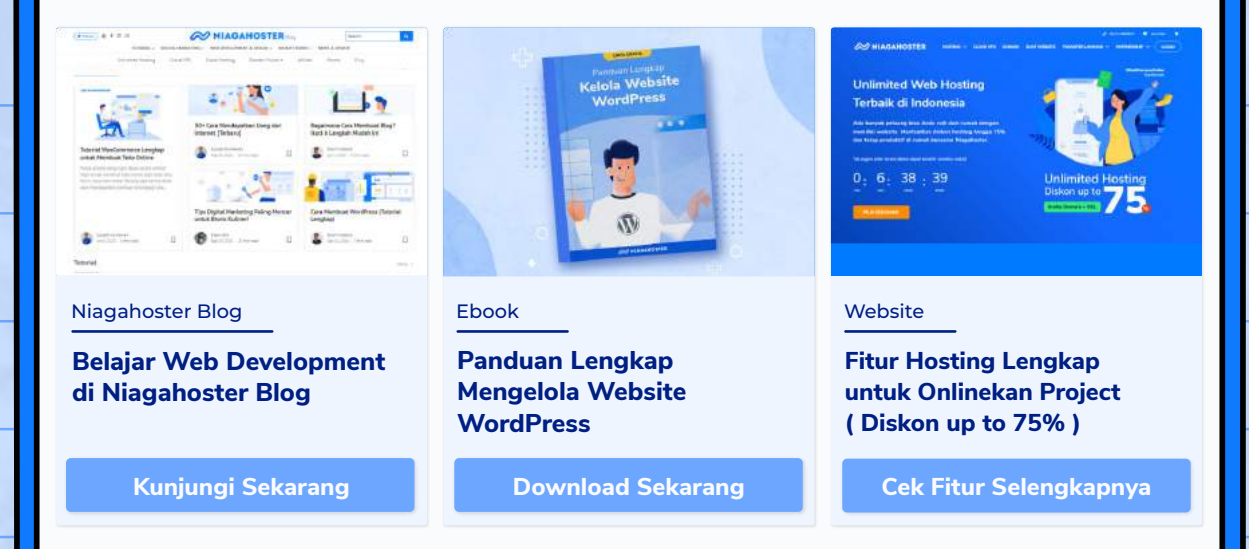

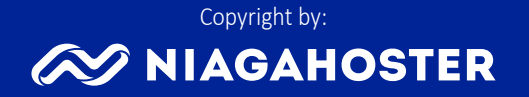